# **Release Note**

Release Date : June. 2021

Product Ver. : midas Gen 2021 (v2.1) and Design+2021(v2.1)

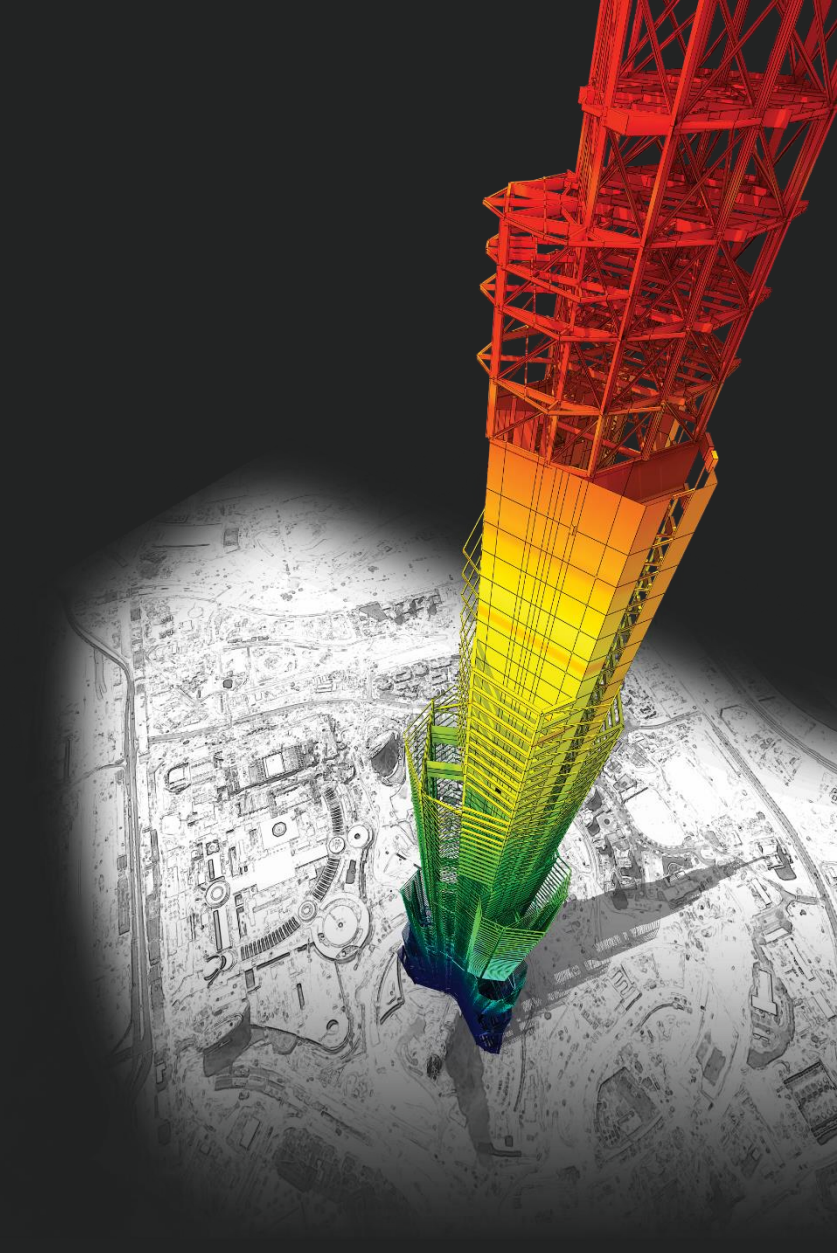

# **DESIGN OF General Structures**

Integrated Design System for Building and General Structures

# Enhancements

#### • midas Gen

| 1) Improvement of Section Stiffness Scale Factor                  | 4  |
|-------------------------------------------------------------------|----|
| 2) Improvement of Joint Design as per EC2:04 & NTC2018            | 11 |
| 3) User Definition of T1 for shear design as per EC8:04 & NTC2018 | 13 |
| 4) New method of Wall design moment calculation as per NTC2018    | 15 |
| 5) Addition of New Sweden National Annex in Eurocode              | 17 |

#### • midas Design+

| 1) User define of Deck Plate of composite beam module | 20 |
|-------------------------------------------------------|----|
|-------------------------------------------------------|----|

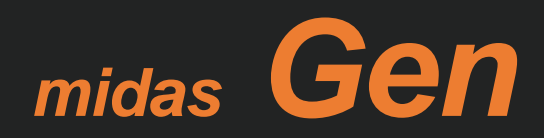

#### Add element stiffness scale factor

- The stiffness can be adjusted by members.

Properties> Section> Scale Factor> Element Stiffness Scale Factor

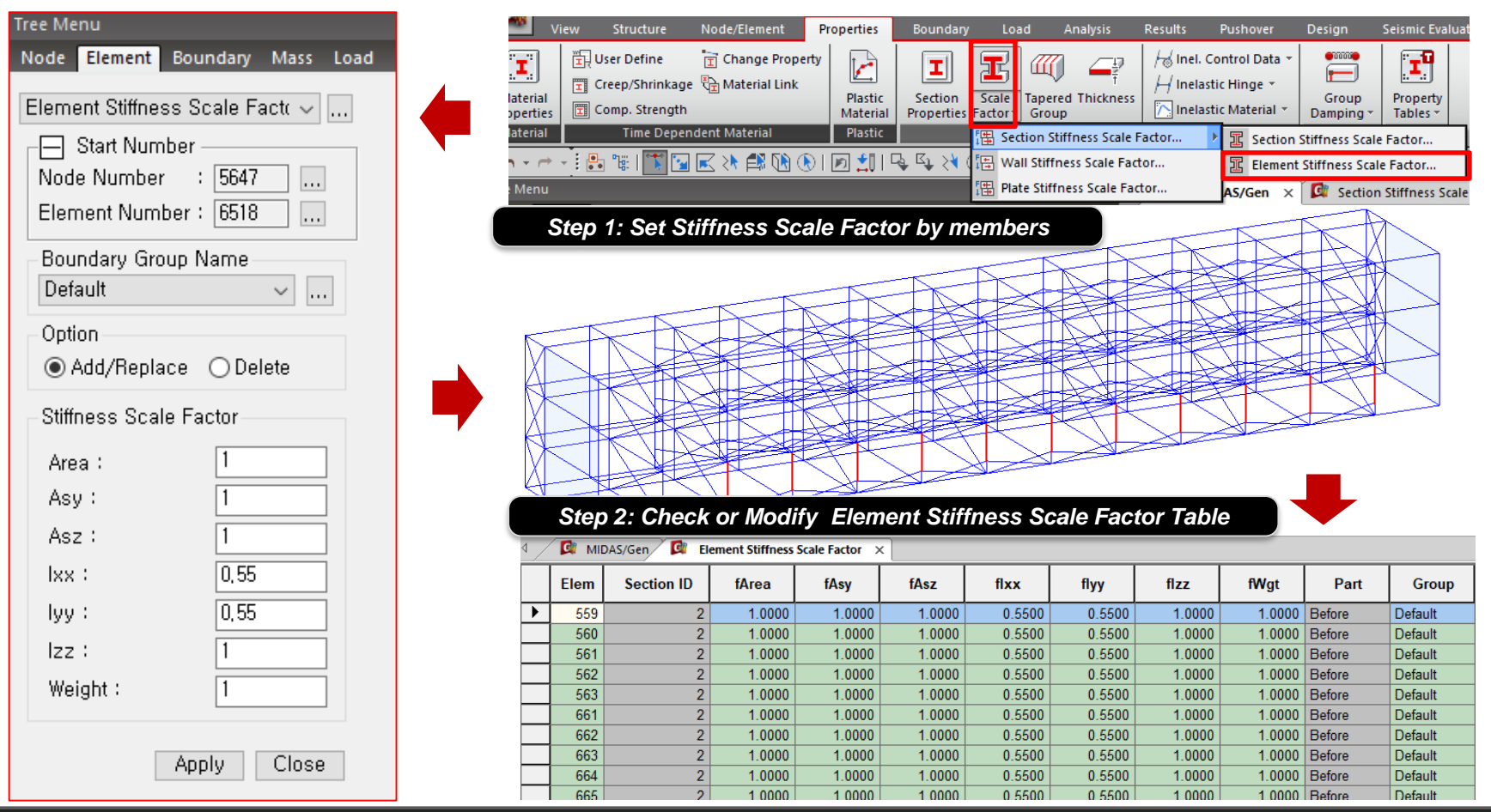

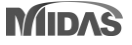

Element Stiffness Scale Factor(E.S.S.F.) takes precedence over Section Stiffness Scale Factor(S.S.S.F.).

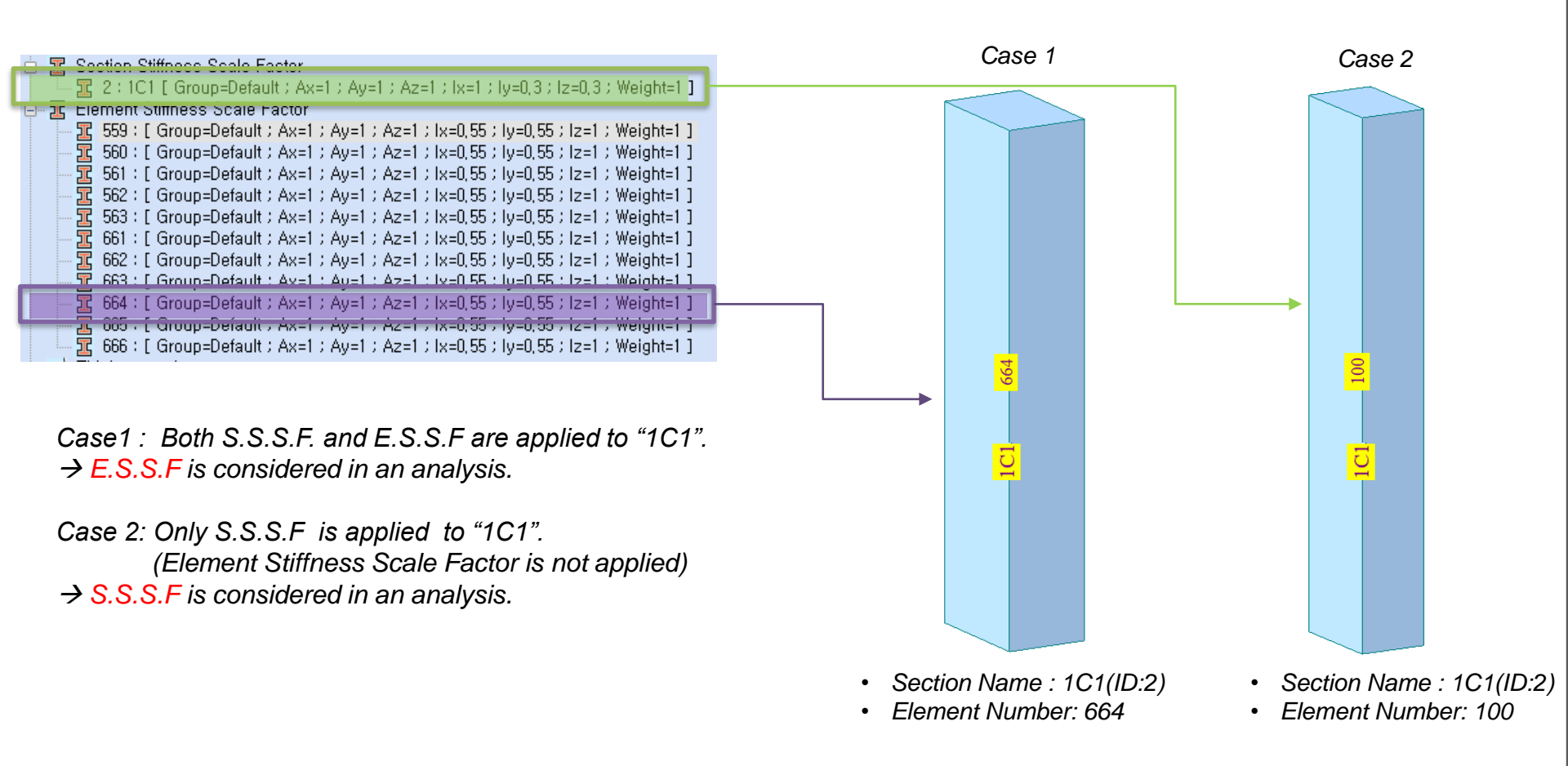

#### Supports the control of a section scale factor collectively for each member type

|                     | View Sti       | ructure N             | ode/Element  | Propertie                   | s Boundary             | Load A   | Analysis I | Results     | Pushover     | Design     | Seismic Evaluation     | Query Tools          |               |                           |                  |
|---------------------|----------------|-----------------------|--------------|-----------------------------|------------------------|----------|------------|-------------|--------------|------------|------------------------|----------------------|---------------|---------------------------|------------------|
|                     |                |                       | 🦟 Generate S | Section Effe                | ective Stiffness       |          | 1 🔶 Read   | ctions 👻 🤇  | 🚰 Stresses 👻 | -          | Rushover Curve         | 📸 Pushover Story gra | iph *         | Pushover Hinge Properties |                  |
|                     |                | IEI                   | 🖪 Set Load C | ase for S <mark>ec</mark>   | tion Effective Stiffne | ess 2    | 🗍 Defo     | ormations + | 🛗 Hinge Sta  | tus Result | E Pushover Graph       | E Pushover Result of | Fiber Section | Pushover Hinge            |                  |
| Global<br>Control • | Load<br>Case * | Hinge<br>Properties * | 🖉 Check Sec  | tion Effec <mark>t</mark> i | ve Stiffness           | Analysis | s 👻 🛃 Forc | ces 👻       |              |            | E Pushover Smart Graph | h -                  |               | Pushover Hinge Result 👻   | Pushover<br>Text |
| Control             | Load Case      | Properties            |              | Effective S                 | itiffness              | Perform  | m          |             |              |            | Pushover Results       |                      |               | Pushover Tables           | Text             |

#### Pushover > Effective Stiffness > Generate Section Effective Stiffness

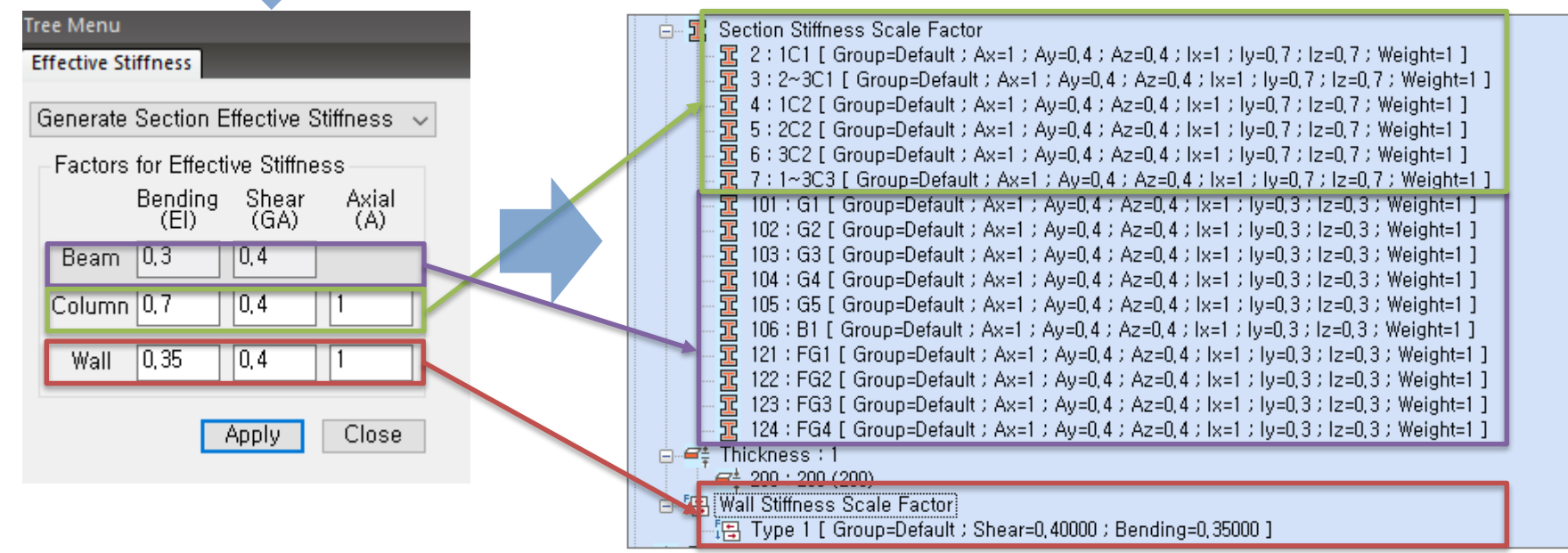

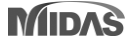

Supports auto-calculation of the effective stiffness ratio of the column according to the column axial force by gravity load

| View Struct                                     | ure Node/Element F                                         | Properties Boundary L                                                                                       | oad Anal                         | lysis Results                        | Pushover Design                                                                | Seismic Evaluation                                                                       | Query Tools                                                                                                    |                           |                 |
|-------------------------------------------------|------------------------------------------------------------|----------------------------------------------------------------------------------------------------|----------------------------------|--------------------------------------|--------------------------------------------------------------------------------|------------------------------------------------------------------------------------------|----------------------------------------------------------------------------------------------------|---------------------------|-----------------|
| Global<br>Control Case P<br>Control Load Case I | Hinge<br>roperties                                         | tion Effective Stiffness<br>e for Section Effective Stiffness<br>n Effective Stiffness<br>fective Stiffness | Perform<br>Analysis *<br>Perform | ← Reactions ▼<br>← Deformations<br>F | ₩ Stresses ד<br>דוֹם Hinge Status Resu                                         | Pushover Curve<br>Pushover Graph<br>Pushover Smart Grap<br>Pushover Results              | Pushover Story graph ▼<br>↓<br>Pushover Result of Fiber Section<br>h ▼                                                   | Pushover Hinge Properties | Pushove<br>Text |
|                                                 | Set Load Case for S                                        | Section Effective Stiffr                                                                                    | X                                | Ste                                  | ep 1: Set the so<br>the colun                                                  | cale factor gravi<br>nn axial force                                                      | ty load in order to calcula                                                                                              | ate                       |                 |
|                                                 | Load Case/Fac<br>Load Case :<br>Scale Factor :<br>Loadcase | btor<br>DL V<br>0,5<br>Scale Ad                                                                             | <br>d                            |                                      | <b>6.4.1.2</b><br>Component accepted prin                                      | Stiffness<br>stiffnesses sha<br>nciples of med                                           | all be calculated accor<br>chanics. Sources of fle                                                                       | rding to<br>exibility     |                 |
|                                                 | DL<br>LL                                                   | 1<br>0,5<br>Dela                                                                                            | lify<br>ete                      |                                      | shall include<br>reinforcements<br>components.<br>the stress and<br>components | a flexure, shea<br>nt slip from ac<br>Stiffnesses sl<br>d deformation<br>will be subject | r, axial load, and<br>ljacent connections an<br>hould be selected to re<br>levels to which the<br>cted, considering volu | nd<br>epresent<br>ume     |                 |
|                                                 |                                                            | OK Ca                                                                                                    | ncel                             |                                      | with design                                                                    | earthquake an                                                                            | d gravity load effects                                                                                                   |                           |                 |

Reference Code : 6.4.1.2 as per FEMA273

#### Step 2 : Select the calculation method.

Step 3 : In case of "by User Defined", input the axial force ration and bending stiffness scale factor for each point.

| View Structure Node/Element Properties B                                                                                                    | oundary Load Analysis                                                                 | Results Pushover Desig                                                                                                    | n Seismic Evalu                                               | uation Query Tools                                                         |                   |                                                        |
|----------------------------------------------------------------------------------------------------|---------------------------------------------------------------------------------------|----------------------------------------------------------------------------------------------------|---------------------------------------------------------------|----------------------------------------------------------------------------|-------------------|--------------------------------------------------------|
| Global<br>Control - Case - Properties - Control Load Case for Section Effective Stiffer<br>Control - Case - Properties - Control Load Case for Section Effective Stiffer<br>Control Load Case - Properties - Control Load Case for Section Effective Stiffer | ffness<br>ective Stiffness<br>ess<br>Perform<br>Analysis ~<br>F                       | Reactions ▼                                                                                                    | Pushover Cu<br>ult Pushover Gi<br>Pushover Sr<br>Pushover Pas | urve 👬 Pushover Story grapi<br>raph 🖉 Pushover Result of F<br>mart Graph 👻 | h • fiber Section | r Hinge Properties<br>r Hinge<br>r Hinge Result + Pust |
| Check Effective Stiffness of Column Calculation Method Calculated by : KISTEC2019 Calculated by User Defined                                                                                                    | X<br>Table 10-5. Effective Sti                                                        | ffne                                                                                                    | User Defined Se                                               | tting                                                                      | 2 <sup>nd</sup>   |                                                        |
| Component                                                                                                    | Flexural Rigidity                                                                     | Shear Ri                                                                                                    | Stiffnes<br>(lef                                              | 1 <sup>st</sup><br>point                                                   | point             |                                                        |
| Beams—nonprestressed <sup>a</sup><br>Beams—prestressed <sup>a</sup><br>Columns with <del>compressio</del> n caused by design                                                                                                    | $0.3E_cI_g$ $E_cI_g$ $0.7E_cI_g$                                                      | $0.4E_{d}$<br>$0.4E_{d}$<br>$0.4E_{d}$                                                                                                    | 0.0 Bending                                                   |                                                                            |                   |                                                        |
| gravity loads $\ge 0.5A_g f'_c$<br>Columns with compression caused by design<br>gravity loads $\le 0.1A_g f'_c$ of with tension                                                                                                    | $0.3E_cI_g$                                                                           | $0.4E_{c}$                                                                                                    |                                                               | 0.0 Axial Ford                                                             | ce Ratio 1.0      |                                                        |
| Beam–column joints<br>Flat slabs—nonprestressed<br>Flat slabs—prestressed                                                                                                    | Refer to Section 10.4.<br>Refer to Section 10.4.<br>Refer to Section 10.4.            | 2.2.1<br>$4.2$ $0.4E_{e}$<br>4.2 $0.4E$                                                                                                    |                                                               | Axial Force Ratio                                                          | Bending Stiffness | s Scale Factor                                         |
| Walls-cracked <sup>b</sup>                                                                                                    | $0.5E_cA_g$                                                                           | 0.42                                                                                                    | 1st Point                                                     | 0,1                                                                        | 0.3               |                                                        |
| <sup><i>a</i></sup> For T-beams, $I_g$ can be taken as twice the value of $I_g$ of For columns with axial compression falling between the not performed, the more conservative effective stiffnesses because 10.7.2.2.                                       | f the web alone. Otherwise, a<br>te limits provided, flexural r<br>es should be used. | $I_s$ should be based on the efficient of the state of the second second secon | 2nd Point                                                     | U,5                                                                        | U, 7              | Cancel                                                 |

Reference Code : ASCE41-17 Table 10-5

#### Step 4 : Check and update the effective stiffness factor of columns.

|                     |                |              |                           |              |            |               | -                    |               |                     | 1 2        |                         |                           |      |
|---------------------|----------------|--------------|---------------------------|--------------|------------|---------------|----------------------|---------------|---------------------|------------|-------------------------|---------------------------|------|
|                     | View Str       | ucture N     | lode/Element Properties   | Boundary     | Load       | Analysis      | Results Pushover     | Design        | Seismic Evaluation  | n Query    | Tools                   |                           |      |
|                     |                |              | Generate Section Effectiv | ve Stiffness | 6          | + Reactions * | Stresses 👻           | 🚬 Pust        | nover Curve         | Pushover S | itory graph 👻           | Pushover Hinge Properties |      |
|                     |                | 9 - 9        | Set Load Case for Check   |              |            | H Deformation | 🗤 🛪 👬 Hinge Status I | Result 🖉 Pusi | nover Graph         | Pushover F | Result of Fiber Section | 📲 Pushover Hinge          |      |
| Global<br>Control * | Load<br>Case ▼ | Properties * | Check Section Effective S | itiffness "  | Analysis - | 🛃 Forces 🔹    |                      | 🗲 Pust        | nover Smart Graph 👻 |            |                         | Pushover Hinge Result 👻   | Text |
| Control             | Load Case      | Properties   | Effective Stiffness       |              | Perform    |               |                      | Pusho         | ver Results         |            |                         | Pushover Tables           | Text |

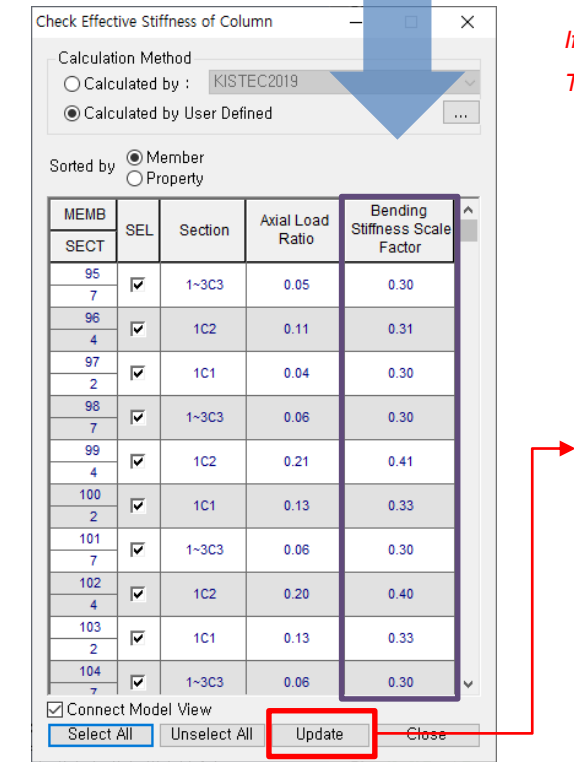

If you click 'Update' button, the flexural stiffness factor of the selected member is updated in the model.

The updated stiffness factor is reflected in the 'Element stiffness Scale Factor'.

| Dpdated Element Stiffness Scale Factor                                                    | Scale Factor |
|-------------------------------------------------------------------------------------------|--------------|
| 🔢 🔀 95 : [ Group=Default ; Ax=1 ; Ay=1 ; Az=1 ; Ix=1 ; Iy=0,3 ; Iz=0,3 ; Weight=1 ]       |              |
| 🔤 🚾 🔢 96 : [ Group=Default ; Ax=1 ; Ay=1 ; Az=1 ; Ix=1 ; Iy=0,307439 ; Iz=0,307439 ;      | Weight=1 ]   |
| 🔤 🔤 📅 97 : [ Group=Default ; Ax=1 ; Ay=1 ; Az=1 ; Ix=1 ; Iy=0,3 ; Iz=0,3 ; Weight=1 ]     |              |
| 🔤 🔤 🔢 98 : [ Group=Default ; Ax=1 ; Ay=1 ; Az=1 ; Ix=1 ; Iy=0,3 ; Iz=0,3 ; Weight=1 ]     |              |
| 🔤 🏧 🔢 🗧 Group=Default ; Ax=1 ; Ay=1 ; Az=1 ; Ix=1 ; Iy=0,409479 ; Iz=0,409479 ;           | Weight=1 ]   |
| 🔤 🔤 🔢 🔤 🔤 🔤 🔤 🔤 🔤 🔤 🔤 🔤 🔤 🔤 🔤 🔤                                                           | Weight=1 ]   |
| 🔤 🔤 📶 😳 🚾 🚾 🔤 🔤 🔤 🔤 🔤 🔤 🔤 🔤 🔤 🔤 🔤 🔤 🔤                                                     | 1            |
| 🔤 🔤 🚾 🔢 102 : [ Group=Default ; Ax=1 ; Ay=1 ; Az=1 ; Ix=1 ; Iy=0, 399397 ; Iz=0, 399397   | Weight=1 ]   |
| 🔚 🔤 📶 103 : [ Group=Default ; Ax=1 ; Ay=1 ; Az=1 ; Ix=1 ; Iy=0, 328443 ; Iz=0, 328443     | Weight=1 ]   |
| 🔤 🔤 📶 104 : [ Group=Default ; Ax=1 ; Ay=1 ; Az=1 ; Ix=1 ; Iy=0,3 ; Iz=0,3 ; Weight=1      | 1            |
| 🚽 🔤 📶 🚾 📶 📶 🔚 🔤 🔤 🔤 🔤 🔤 🔤 🔤 🔤 🔤 🔤 🔤 🔤 🔤                                                   | Weight=1 ]   |
| 🔚 🔤 🚾 🔀 106 : [ Group=Default ; Ax=1 ; Ay=1 ; Az=1 ; Ix=1 ; Iy=0, 310948 ; Iz=0, 310948   | Weight=1 ]   |
|                                                                                           | 1            |
| 🔚 🔤 📶 🚾 🔀 108 : [ Group=Default ; Ax=1 ; Ay=1 ; Az=1 ; Ix=1 ; Iy=0, 398676 ; Iz=0, 398676 | Weight=1 ]   |
| 🚽 🚾 📶 109 : [ Group=Default ; Ax=1 ; Ay=1 ; Az=1 ; Ix=1 ; Iy=0, 328037 ; Iz=0, 328037     | Weight=1 ]   |
| 🔤 🔤 📶 110 : [ Group=Default ; Ax=1 ; Ay=1 ; Az=1 ; Ix=1 ; Iy=0,3 ; Iz=0,3 ; Weight=1      | 1            |
| 🗕 🚾 📶 111 : [ Group=Default ; Ax=1 ; Ay=1 ; Az=1 ; Ix=1 ; Iy=0, 373477 ; Iz=0, 373477     | Weight=1 ]   |
| 🚽 🌃 📶 🖂 🔚 🔤 🔤 🔤 🔤 🔤 🔤 🔤 🔤 🔤 🔤 🔤 🔤 🔤                                                       | Weight=1 ]   |
| 🔤 🚾 🔢 113 : [ Group=Default ; Ax=1 ; Ay=1 ; Az=1 ; Ix=1 ; Iy=0,3 ; Iz=0,3 ; Weight=1      | 1            |
| 🔚 📅 114 · Γ. Group-Default · Δν-1 · Δυ-1 · Δτ-1 · Ιν-1 · Ιν-1                             | Weight-1 1   |

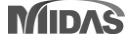

- Hinge rotations are calculated by the element stiffness scale factor.

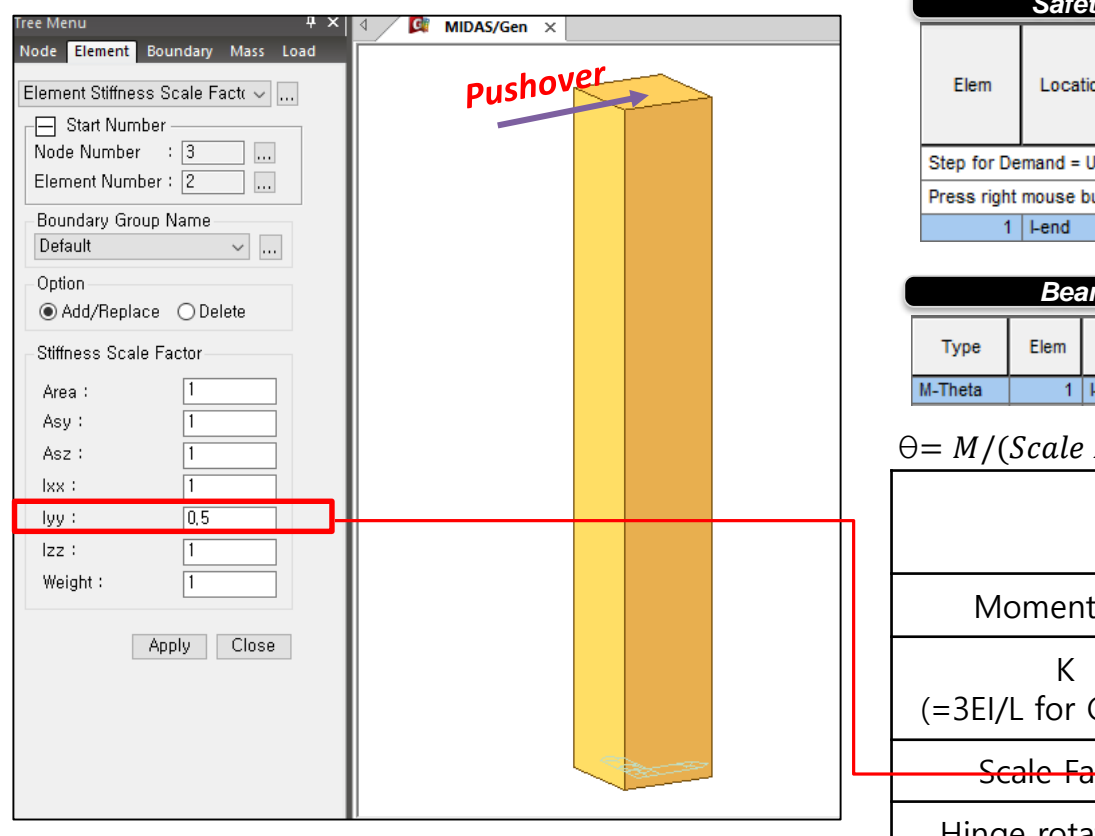

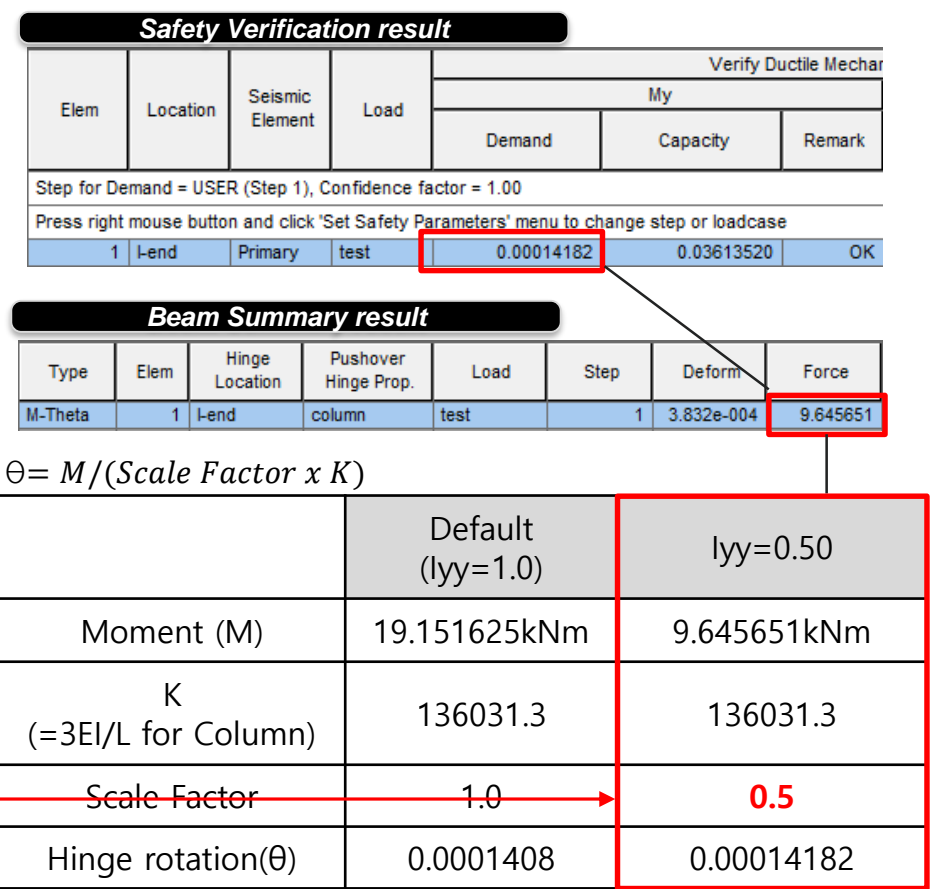

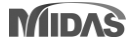

# 2. Improvement of Joint Design as per EC2:04 & NTC2018

#### Add option to check joint position

- Available joint design on both ends of the columns

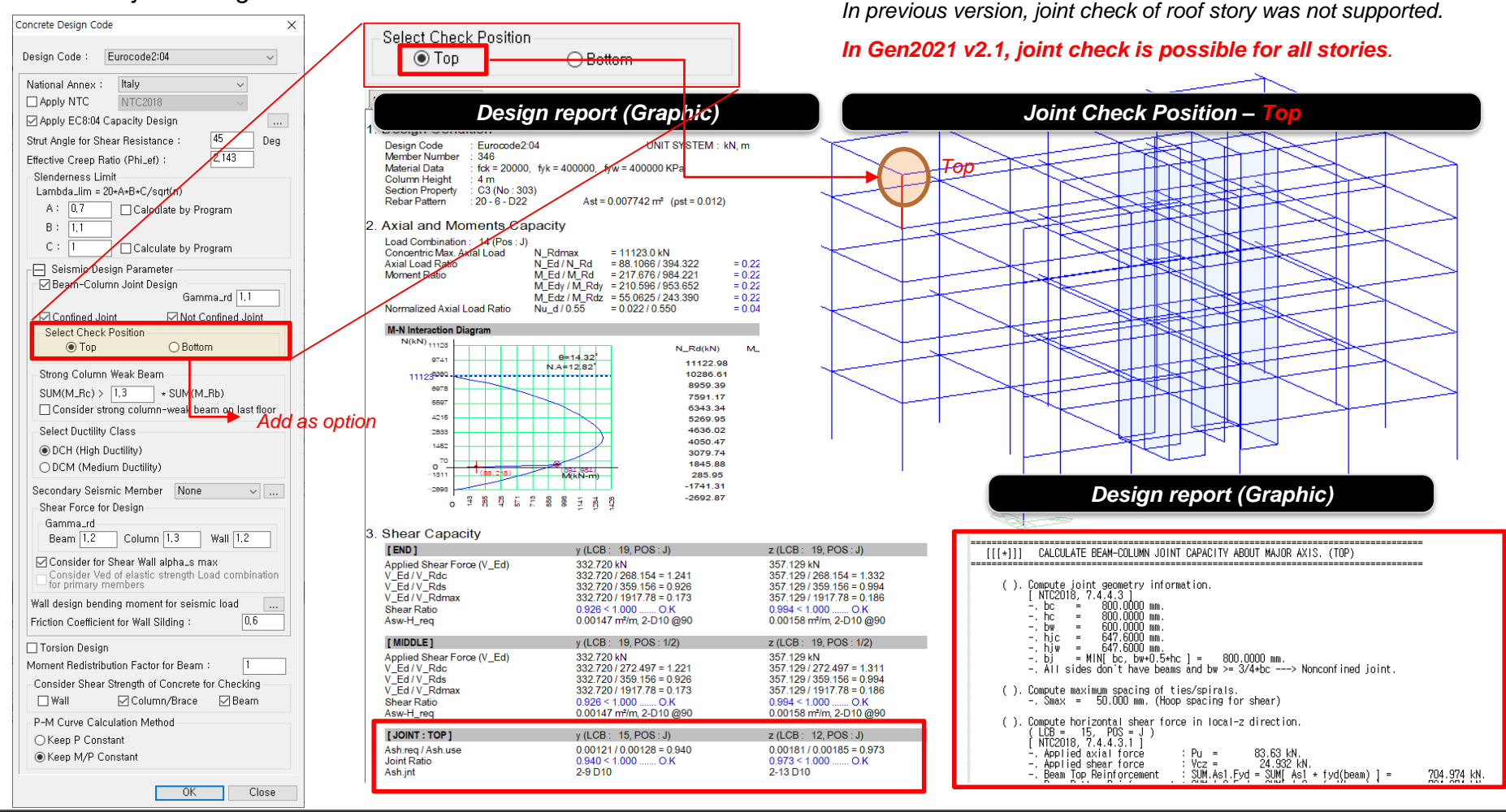

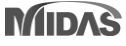

# 2. Improvement of Joint Design as per EC2:04 & NTC2018

#### Add option to check joint position

- Available joint design on both ends of the columns

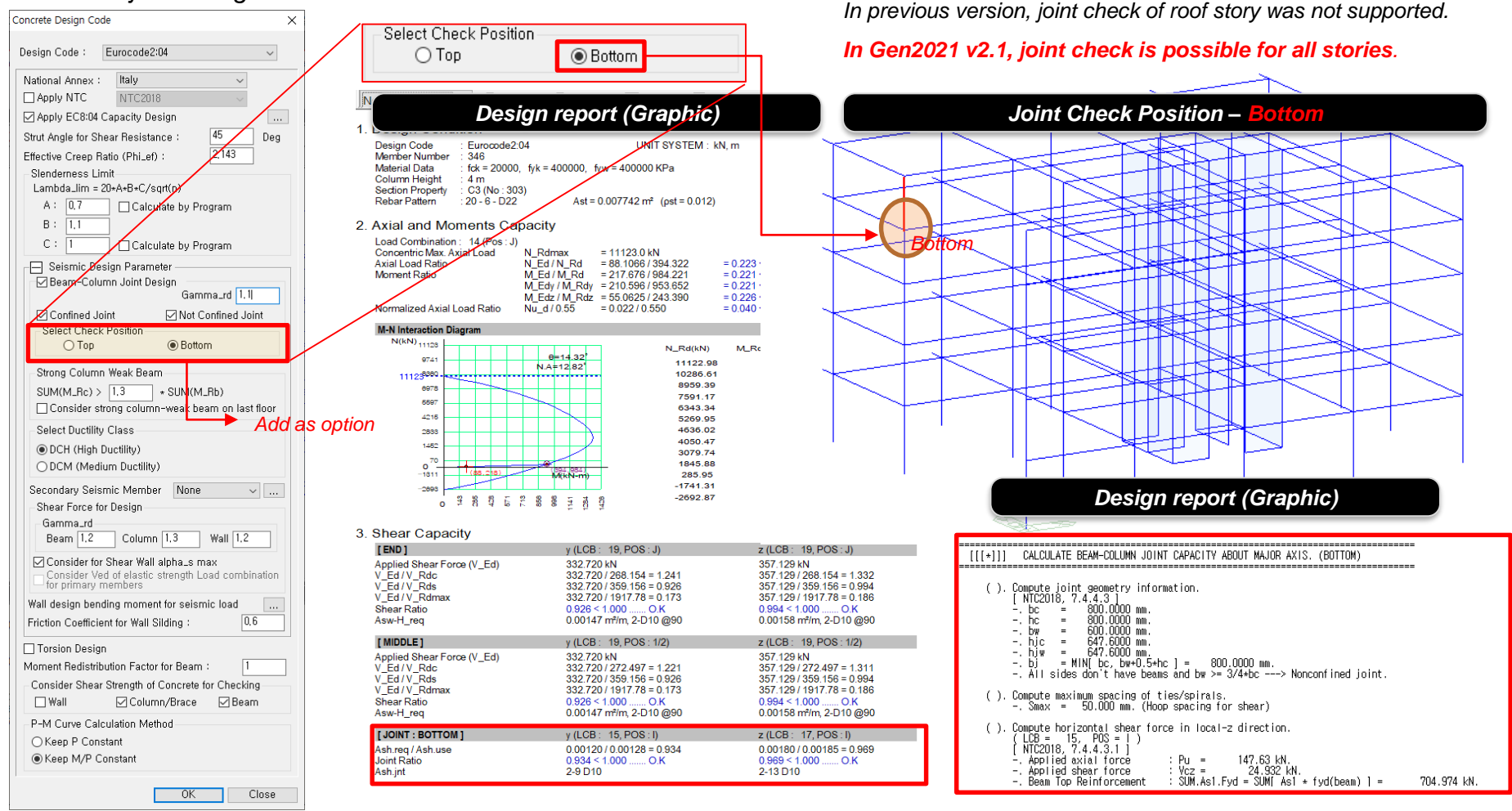

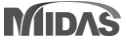

### 3. User Definition of T1 for shear design as per EC8:04 & NTC2018

- Allow to define the fundamental period(T1) directly for slender wall shear design

|                                                                                                    | Concrete Design Code           |                     | Хг    | · · ·                                       |
|----------------------------------------------------------------------------------------------------|--------------------------------|---------------------|-------|---------------------------------------------|
|                                                                                                    |                                |                     |       | EC8:04 Capacity Design X                    |
|                                                                                                    | Design Code : Eurocode2        | :04 ~               |       | Structure Information                       |
|                                                                                                    | National Annex : Italy         | ~                   |       | Structure Type : Coupled Wall System $\sim$ |
|                                                                                                    | Apply NTC NTC201               | 8 ~                 | ╸╺┻╴╽ | Behavior Factor (q)                         |
|                                                                                                    | Apply Special Provisions       | for Seismic Design  |       | O Calculate by Program                      |
|                                                                                                    | Strut Angle for Shear Resista  | ince: 45 Deg        |       | Alpha_u / Alpha_1 : 1.2                     |
|                                                                                                    | Effective Creep Ratio (Phi_ef) | ): 2.14             |       | User Input                                  |
|                                                                                                    | Slenderness Limit              |                     |       | q 2 qo 2                                    |
| Applied equation : 5.25 (EC8:04)                                                                                                    | Lombdo lim = 2E/oat(a)         |                     |       | Fundamental Period(T1)                      |
| $V_{\rm r,i} = \varepsilon \cdot V_{\rm r,i}$                                                                                                    |                                | (5.24)              |       | Coloulate by Brogram Add as option          |
| Ed - Ed                                                                                                    |                                | ()                  |       | O Calculate to Pringram                     |
| where                                                                                                    | г                              |                     |       |                                             |
| where                                                                                                    |                                |                     |       | T1_X 0,1 T1_Y 0,1                           |
| V Ed is the shear force from the analysis;                                                                                                    |                                |                     |       | Elactic Bachanca Spectrum                   |
|                                                                                                    |                                |                     |       | Default Du Dupeting DC CLV = 2 ant D T1     |
|                                                                                                    |                                |                     |       | Default by Function BS_SLV_q=2_cat-B_TT V   |
| $\varepsilon$ is the magnification factor, calculated i                                                                                                    | from expression (5.25)         | , but not less than |       | Spectrum Parameters                         |
| 1,5:                                                                                                    |                                |                     |       | Soil Factor (S) Tb Tc Td                    |
|                                                                                                    |                                |                     |       | 1,2 0,131 <b>0,3931</b> 2,6                 |
| $\left(\gamma_{-1}, M_{-1}\right)^2 = \left(S\left(T_{-1}\right)\right)^2$                                                                                                |                                |                     |       | Bef. Beels Crowed Acc. (AcR) + 0.147        |
| $\varepsilon = q \cdot \left  \frac{7 \operatorname{Rd}}{10} \cdot \frac{7 \operatorname{Rd}}{10} \right  + 0.1 \left  \frac{3 \operatorname{e}^{(2C)}}{2} \right  \le q$ |                                | (5.25)              |       | Her, Heak Ground Acc, (Agh) : 0,141 g       |
| $\begin{pmatrix} q & M_{Ed} \end{pmatrix}$ $\begin{pmatrix} S_e & I_1 \end{pmatrix}$                                                                                      |                                |                     |       | Importance Factor(I) :                      |
| T <sub>i</sub> is the fundamental period of vibration                                                                                                    | of the building in the         | direction of chear  |       | Viscous Damping Ratio (xi) : 5 %            |
| forces Vra                                                                                                    | or the outlding in the         | ancenon or shear    |       |                                             |
| ISICCS VEQ,                                                                                                    |                                |                     |       |                                             |
|                                                                                                    |                                |                     |       | Ort                                         |

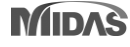

### 3. User Definition of T1 for shear design as per EC8:04 & NTC2018

- Allow to define the fundamental period(T1) directly for slender wall shear design

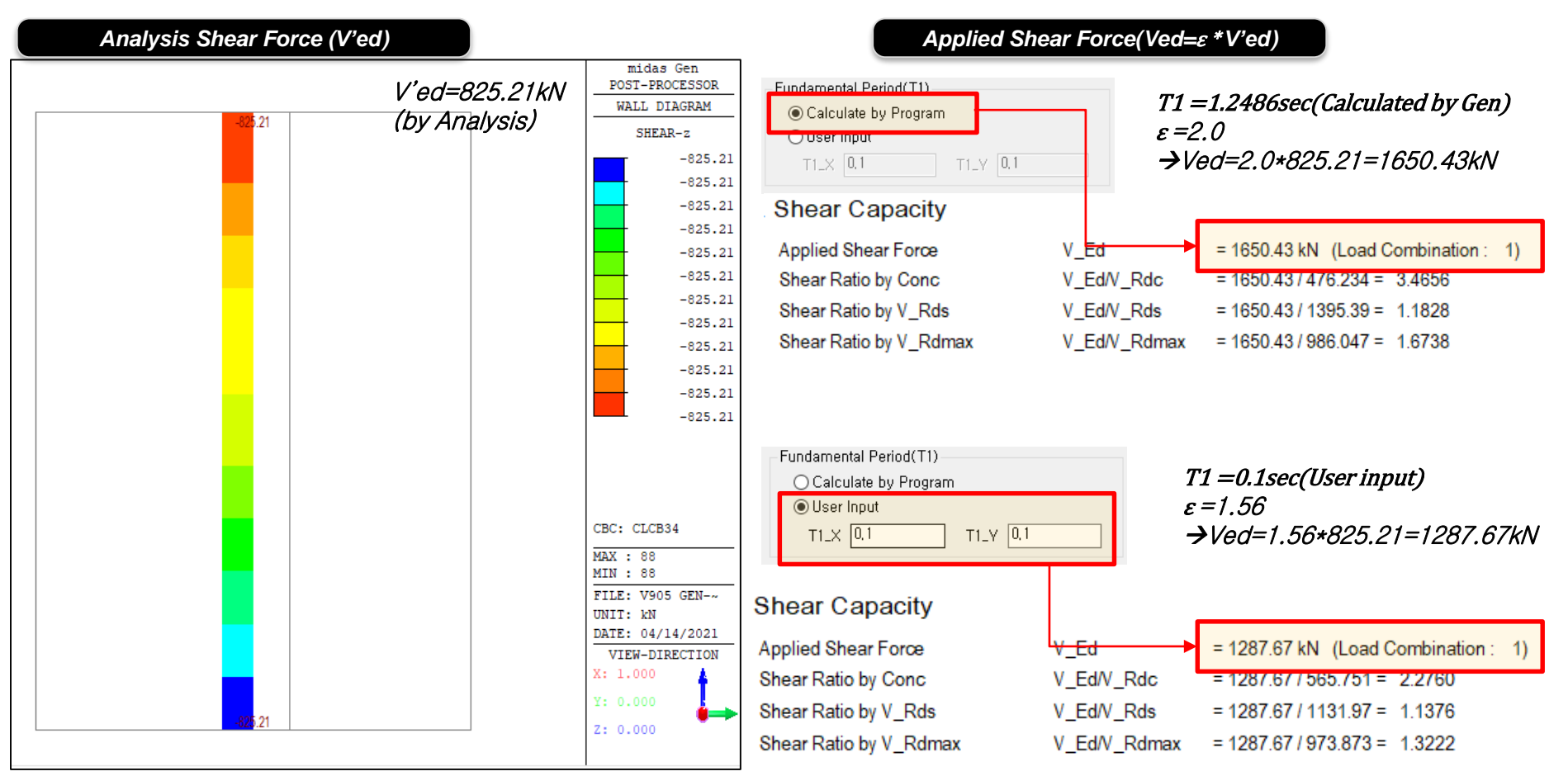

# 4. New method of Wall design moment calculation as per NTC2018

- Method 2 is an alternative method in which the upper wall design moment is applied excessively to the code method (Method 1).

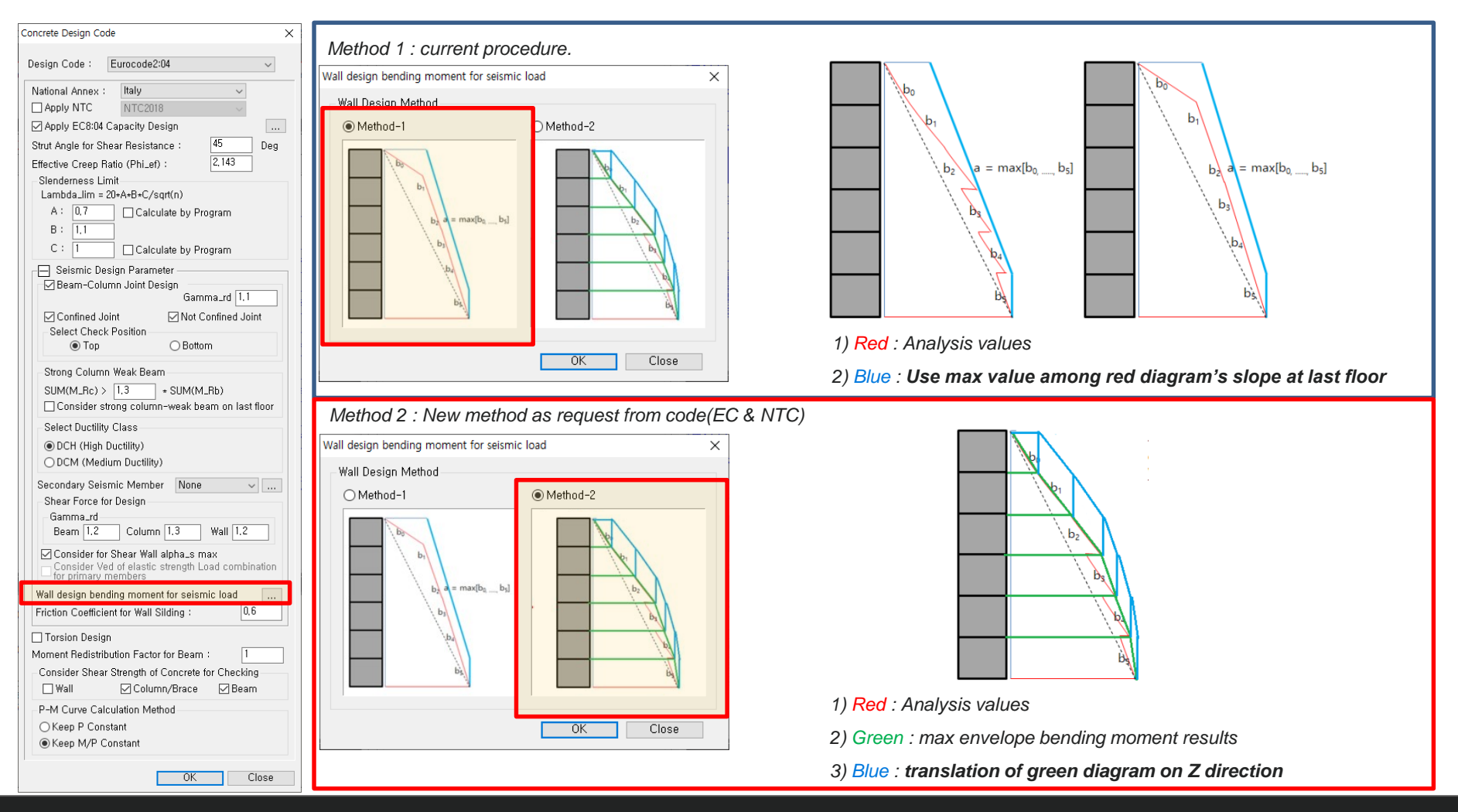

# 4. New method of Wall design moment calculation as per NTC2018

- Method 2 is an alternative method in which the upper wall design moment is applied excessively to the code method (Method 1).

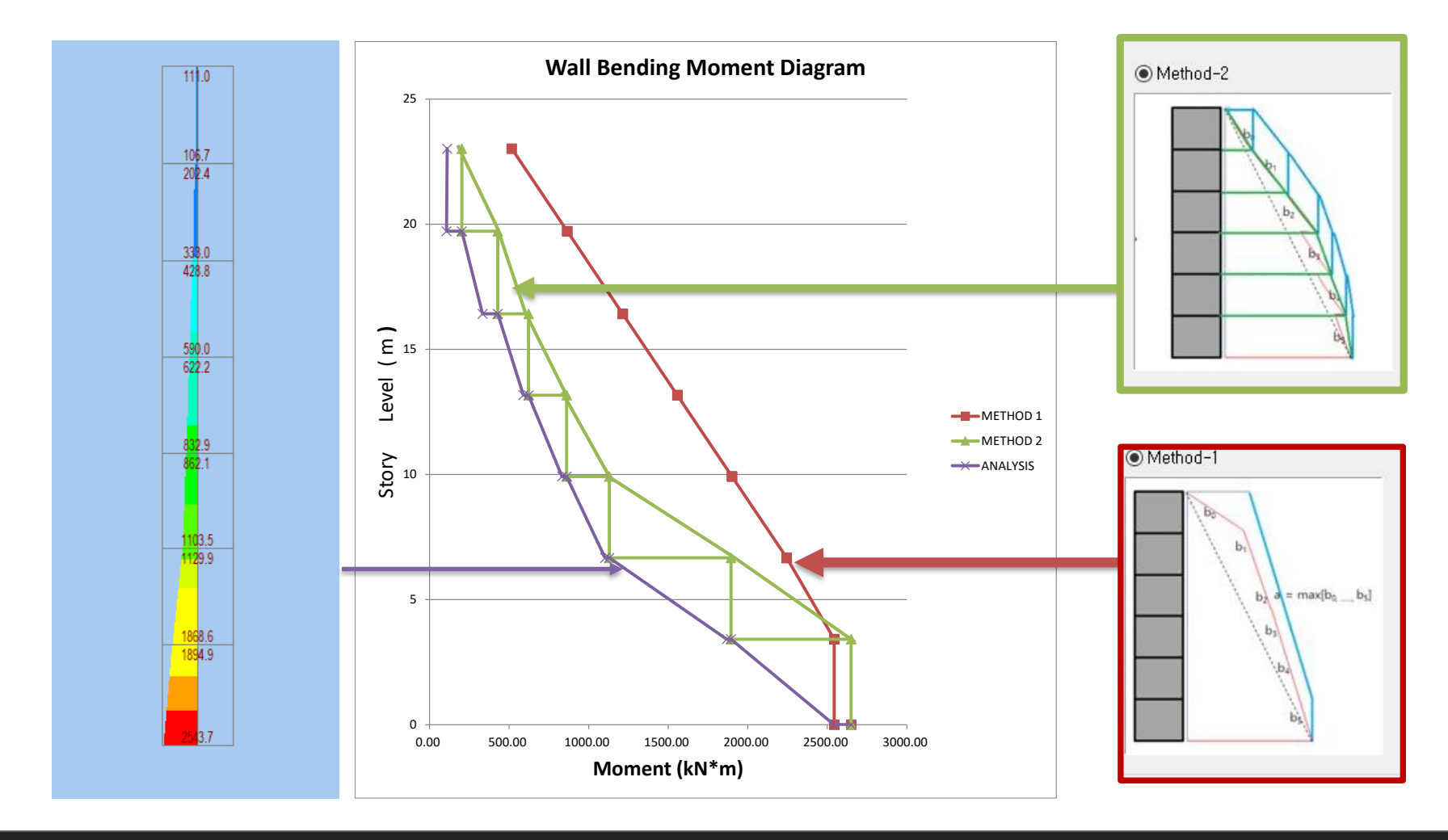

#### 5. Addition of New Sweden National Annex in Eurocode

#### Add Sweden National Annex (BFS2019:1) of Steel Design

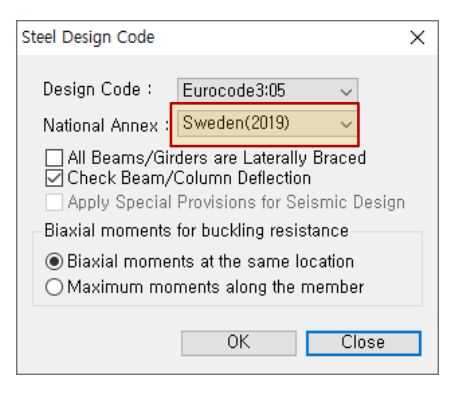

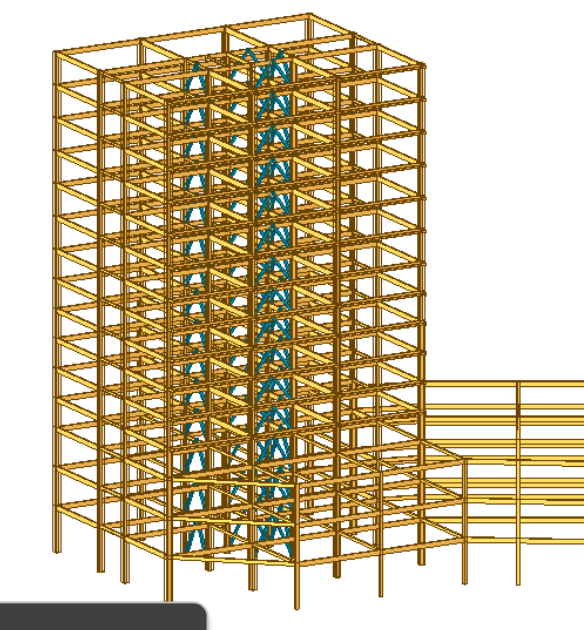

#### **Design Result Table**

| Eu | rococ          | le3:05 C          | ode Che                      | cking         | Result Dialog     |                    |     |         |                   |                   |       |         |         |         |         |         |         | _    |         | × |
|----|----------------|-------------------|------------------------------|---------------|-------------------|--------------------|-----|---------|-------------------|-------------------|-------|---------|---------|---------|---------|---------|---------|------|---------|---|
| 9  | Code<br>Sortec | : EC3:0<br>1 by 🔵 | 5, SWE2<br>Membe<br>Property | 019<br>r<br>⁄ | Unit<br>Change,., | t : kN ,<br>Update | m   | Prim:   | ary Sortir<br>ECT | ng Option<br>MEMB |       |         |         |         |         |         |         |      |         |   |
|    | СН             | MEMB              | SECT                         | SE            | Sectio            | n                  |     | Len     | Ly                | Ку                | Bmy   | N,Ed    | My,Ed   | My,Ed   | Mz,Ed   | Vy,Ed   | Vz,Ed   | T,Ed | Def     | ^ |
|    | К              | COM               | SHR                          | L             | Material          | Fy                 | LOB | Lb      | Lz                | Kz                | Bmz   | N,Rd    | Mb,Rd   | My,Rd   | Mz,Rd   | Vy,Rd   | Vz,Rd   | T,Rd | Defa    |   |
|    | or             | 254               | 221                          |               | SG1, W24          | x76                | 2   | 12.0000 | 12.0000           | 1.000             | 1.000 | 0.00000 | -458.65 | -458.65 | 0.00000 | 0.00000 | 181.729 | -    | -0.0142 |   |
|    | UK             | 0.707             | 0.165                        |               | A36               | 248211             | -   | 4.00000 | 12.0000           | 1.000             | 1.000 | 3587.05 | 648.575 | 813.491 | 116.329 | 0.00000 | 1101.29 | -    | 0.04800 |   |
|    | OK             | 251               | 222                          |               | SG2, W18          | x55                | 2   | 3.00000 | 3.00000           | 1.000             | 1.000 | 0.00000 | -235.96 | -235.96 | 0.00000 | 0.00000 | 141.276 |      | -0.0016 |   |
|    | UK             | 0.518             | 0.194                        |               | A36               | 248211             | 2   | 2.00000 | 3.00000           | 1.000             | 1.000 | 2594.20 | 0.00000 | 455.555 | 75.2479 | 0.00000 | 729.078 | -    | 0.02400 |   |
|    | or             | 125               | 223                          |               | SG3, W18          | x55                | 6   | 6.00000 | 6.00000           | 1.000             | 1.000 | 0.00000 | 228.311 | 228.311 | 0.00000 | 0.00000 | 114.076 | -    | -0.0031 |   |
|    | UK             | 0.501             | 0.156                        |               | A36               | 248211             |     | 2.00000 | 6.00000           | 1.000             | 1.000 | 2594.20 | 0.00000 | 455.555 | 75.2479 | 0.00000 | 729.078 | -    | 0.02400 |   |
|    |                | 24                | 224                          | _             | SG4, W30:         | x116               |     | 10.8000 | 10.8000           | 1.000             | 1.000 | 0.00000 | 1274.54 | 1274.54 | 0.00000 | 0.00000 | -562.25 |      | -0.0465 |   |

#### **Graphic Report (Summary Report)**

|    | Preview Window        |                         |                      |                                            |                                |                                        | -                              |                      | ×       |               |          |
|----|-----------------------|-------------------------|----------------------|--------------------------------------------|--------------------------------|----------------------------------------|--------------------------------|----------------------|---------|---------------|----------|
| N  | lemb No : 25          | v 🖨 Print               | 🖨 Pri                | nt All 📳 Close                             | 🖬 Save                         |                                        |                                |                      |         |               |          |
| 1. | Design Inform         | ation                   |                      |                                            |                                | 8 <sup>Z</sup>                         |                                |                      | ^       |               |          |
|    | Design Code           | Eurocode3:05 &          | SWE2019              |                                            | 1                              | - 5+                                   |                                |                      |         |               |          |
|    | Unit System           | kN, m                   |                      |                                            | 켫                              |                                        |                                |                      |         |               |          |
|    | Member No<br>Matorial | 25<br>A36 (No:1)        |                      |                                            | 0.762                          | b y                                    |                                |                      |         |               |          |
|    | Material              | (Ev = 248211 F          | s = 19994            | 8024)                                      | Ŭ                              | 8.0.014351                             |                                |                      |         |               |          |
|    | Section Name          | SG4 (No:224)            | .5 10004             | 0024)                                      | -                              |                                        |                                |                      |         |               |          |
|    |                       | (Rolled : W30x1         | 16).                 |                                            |                                | ę.266570                               |                                |                      |         |               |          |
|    | Member Length         | : 10.8000               |                      |                                            |                                | <b>⊢</b> −1                            |                                |                      |         |               |          |
| 2. | Member Forc           | es                      |                      |                                            |                                |                                        |                                |                      |         |               |          |
|    | Axial Force           | $F_{XX} = 0.$           | De                   | tail Repo                                  | rt                             |                                        |                                |                      |         |               |          |
|    | Bending Moments       | My = 12                 |                      |                                            | 0vb                            | 0.21315                                | 0zb                            | 0.00586              | -       | _             |          |
|    | End Moments           | Myi = 124<br>Myi = 124  | Ш. h4 M<br>1004 МІПЛ | vi. = 1184.15_lfc<br>AS/Text Editor - [App | 1 Steel acs1                   | 0_0000E                                | Lan.                           | .0.00007.            |         | - 0           | ×        |
|    |                       | Mzi = 0.0               | File                 | Edit View Winds                            | w Help                         |                                        |                                |                      |         |               |          |
|    | Shear Forces          | Fyy = 0                 |                      |                                            | Ba ne i 📼                      |                                        | - I III 🔺 🤇                    | 1 2 1                | i a-b   | A             | AR M     |
|    |                       | Fzz = 58                | 00104                | 9<br>9                                     |                                |                                        | -   Ia≕l   Z♥ /                | • /• /               |         | **     [543   |          |
|    |                       |                         | 00105                | midas Gen - Steel                          | Code Checkir                   | g[ Eurocode3:05, :                     | SWE2019 ]                      |                      |         | Gen 2021      | <u>-</u> |
| 3. | Design Paran          | neters                  | 00107                |                                            |                                |                                        |                                |                      |         |               |          |
|    | Unbraced Lengths      |                         | 00109                | *. PROJECT                                 | : 05                           | FUENENT TYPE - D                       |                                |                      |         |               |          |
|    | Effective Length Fa   | ctors<br>Moment Feature | 00111                | *. NEMBER NU<br>*. LOADCOMB N              | 10 25,<br>2,                   | NATERIAL NO =                          | eani<br>1, SECTII              | ON NO =              | 224     |               |          |
|    | Equivalent Unitorni   | WOMENLY actors          | 00113                | *. UNIT STST                               | 2M : KN, H<br>200507150 - 5    |                                        | W00-110                        |                      |         |               |          |
| 4. | Checking Res          | sult                    | 00115                | *. SECTION P                               | = I - Sectio                   | n. (Rolled)                            | W3UX116                        | D-4 C III:           |         | 0.007         |          |
|    | Slenderness Ratio     |                         | 00118                | Veb Thick                                  | = 0.014                        | , Top F Thick =                        | 0.022,                         | Bot.F Th             | nick =  | 0.022         |          |
|    | L/r                   | = 194.2 <               | 00120                | Area = 2.3<br>Year = 1                     | 20645e-002,<br>22296o-001      | Avy = 1.17450e-0<br>7bar = 3.91127c-0  | 02, Avz = 1                    | .23833e-             | -002    | 1⇒b = 8.9926  | Ma-002   |
|    | Axial Resistance      |                         | 00122                | Vely = 5.                                  | 39134e-003,                    | Weiz = 5.12915e-0                      | D4, Wply = 0                   | 5.19431e-            | -003, 1 | lpiz = 8.0624 | 14e-004  |
|    | N_Ed/Nt               | _Hd = 0.00              | 00124                | y = 3.1                                    | 14800e-001,<br>57637e-006      | iz = 5.56260e-0<br>Cup = 9.34829e-0    | 12<br>16                       | ,,000006.            | 000     |               |          |
|    | M Edv/M               | e<br>Bdv = 1240 64      | 00128                | + DESIGN PAR                               | AMETERS FOR                    | STRENGTH EVALUATION                    | nn ·                           |                      |         |               |          |
|    | M_Edz/M               | _Rdz = 0.000            | 00128                | Ly = 1.0<br>Ky = 1.0                       | 38000e+001,<br>10000e+000      | Lz = 1.08000e+0                        | 01, Lb = :<br>nn               | 2.7000De+            | -000    |               |          |
|    | Combined Resistar     | 109                     | 00130                | + NATERIAL R                               | ROPERTIES                      | 11000000-0                             |                                |                      |         |               |          |
|    | R.MNRd                | = MAX[ M_Edy/M          | 00132                | Fy = 2.4                                   | 18211e+005,                    | Es = 1.99948e+0                        | DB, MATERIA                    | NAME -               | A36     |               |          |
|    |                       |                         | 00134<br>00135       | *. FORCES AN                               | ) NOMENTS AT                   | CID POINT :                            |                                |                      |         |               |          |
|    |                       |                         | 00138                | Axial For<br>Shear For                     | be Fxx⊸<br>bes Fvv⇒            | 10.00000e+000<br>0.00000e+000. E:      | zz = 5.50379                   | +1112                |         |               |          |
|    |                       |                         | 00138                | Bending Mi<br>End Moment                   | ments My =<br>s Myi =          | 1.24064e+003, M<br>1.24064e+003, M     | z = 0.00000<br>vi = 1.18415    | ≥+000<br>≥+003 (f    | or Lb)  |               |          |
|    |                       |                         | 00140<br>00141       |                                            | Nyi =<br>Nzi =                 | 1.24064e+003, M<br>0.00000e+000, M     | y) = 1.18415<br>zi = 0.00000   | 9+003 (f<br>9+000 (f | or Ly)  |               |          |
|    |                       |                         | 00142<br>00143       | *. Sign conv                               | antions for s                  | tress and axial fo                     | orce.                          | ,                    | ,       |               |          |
|    |                       |                         | 00144<br>00145       | - Stress<br>- Axial fo                     | Compression<br>prce: Tension   | positive.<br>positive.                 |                                |                      |         |               |          |
|    |                       |                         | 00148<br>00147       |                                            |                                |                                        |                                |                      |         |               |          |
|    |                       |                         | 00148<br>00149       | [[[*]]] CLASS                              | FV LEFT-TOP                    | FLANGE OF SECTION                      | (BTR).                         |                      |         |               |          |
|    |                       |                         | 00150<br>00151       |                                            |                                |                                        |                                |                      |         |               |          |
|    |                       |                         | 00152<br>00153       | ( ). Ueternin<br>[ Euroci                  | ne classifica<br>ode3:05 Table | tion of compressi<br>5,2 (Sheet 2_of_1 | on outstand 1<br>3), EN 1993-1 | langes.<br>I-5]      |         |               |          |
|    |                       |                         | 00154                | e<br>b/t                                   | = SURT( 23                     | 5/1y) = 0.97<br>5.84                   |                                |                      |         |               |          |
|    |                       |                         | 00158                | −. sigm<br>−. sigm                         | 200287.                        | 209 KPa.<br>269 KPa.                   |                                |                      |         |               |          |
|    |                       |                         | 00158                | BIR -                                      | ⊂s+e (Ulas                     | s i : Plastic ).                       |                                |                      |         |               |          |
|    |                       |                         | 00160                | midas Gen - Steel                          | Code Checkir                   | g[ Eurocode3:05, :                     | SWE2019 ]                      |                      |         | 6en 2021      |          |
|    |                       |                         | 102<br>1             |                                            |                                |                                        |                                |                      |         |               | •        |
|    |                       |                         | Ready                |                                            |                                |                                        |                                |                      | Ln é    | 52 / 383 . Co | 102      |

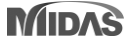

MIDAS

#### 5. Addition of New Sweden National Annex in Eurocode

#### Graphic Report (Summary Report) × Concrete Design Code Preview Window No : 43 🖉 🖨 Print 🖉 Print All 🖅 Close 日 Save Design Code : Eurocode2:04 $\sim$ Design Condition Eurocode2.04 & SWE2019 UNIT SYSTEM : N, mn Design Code Member Number Sweden(2019) National Annex : fck = 30, fyk = 500, fyw = 400 MPa Material Data Column Height Section Property Rebar Pattern C3 (No : 306) 16 - 5 - P25 Apply NTC Ast = 7853.92 mm<sup>e</sup> (pst = 0.019) Axial and Moments Capacity Apply EC8:04 Capacity Design 8T -Load Combination 12 (Post J Concentric Max. Axial Load 45 Strut Angle for Shear Resistance : = 2149706 / 5381027 = 0.399 < 1.000 = 413357927 / 1044520338 = 0.396 < 1.000 = 170002257 / 418035769 = 0.407 < 1.000 Deg Axial Load Ratio N\_Ed/N\_Rd M Ed/M Rd Moment Ratio M Edv / M Rdv OK 2.14 Effective Creep Ratio (Phi\_ef) : M Edz / M Rdz = 376781114/957219323 = 0.394 < 1.000 = 0.256/0.550 = 0.465 < 1.000 Normalized Axial Load Ratio Nu\_d/0.58 = 0.256 / 0.550 Slenderness Limit M-N Interaction Diagram NINPASTEED Lambda\_lim = 20\*A\*B\*C/sqrt(n) **Detail Report** 1016040 1657680 884318 A: 0.7 Calculate by Program 5828708 $\times$ MIDAS/Text Editor - [App5\_EC2 Design-Final model.rcs] B: 11 4121481 File Edit View Window Help 2814219 1108877 🗋 🖆 🖶 🖀 🔃 🛤 💼 📕 🗰 🛱 의 오 🛛 📕 🔺 🧏 🦄 🦄 🗰 🗛 🕂 🐺 🖉 약 약 1907508 8414748 midas Gen - RC-Column Design [ Eurocode2:04 & Eurocode8:04 ] Gen 2021 Shear Capacity ( ). Calculate design moment for slender/non-slender element about minor axis. [END] Minimum moment by eccentricity. Emin\_z = 20.000 mm. M\_Edz\_min = N\_Ed \* Emin\_z = 40968437.327 N-mm. Applied Shear Force (V\_Ed) V\_Ed /V\_Rdc V\_Ed /V\_Rds V\_Ed /V\_Rdmax Shear Ratio Asw-H\_req 00164 00165 00166 00167 Applied design moment. M\_Edz\_app = NAX[ M\_Edz, M\_Edz\_min ] = 54339527.396 N-mm. ---> M\_Edz\_app is applied for design. (). Design forces/noments of column(brace). -. Avia force (Dompression) N.E.d = 2049421.67 N. -. Combined Bendra Mount M.E.d = 403039465.93 N-man. -. Bendrag Moment about Local - N.E.d = 463030562.19 N-man. -. Sime Moment about Local - N.E.d = 46307484.97 N-man. -. Sime force of Local - V.E.dy = 377950.15 N. -. Sime force of Local - V.E.dy = 405551.15 N. [MIDDLE] Applied Shear Force (V\_Ed) V\_Ed/V\_Rdc V\_Ed/V\_Rds V\_Ed/V\_Rds V\_Ed/V\_Rdmax Shear Ratio Asw-H\_req **Design Result Table** [[[\*]]] ANALYZE CAPACITY OF BIAXIALLY LOADED RC\_COLUMN(RC-BRACE). Design Moment about y-direction For Ductile Design. -. M.Edyl = 111445587.34 N-mm.(from Load Combination) -. M.Edy2 = 189300582.19 N-mm.(from Moment Resistance of Beams) -. M.Edy2 = Max[M.Edy1, M.Edy2] =189300632.19 N-mm. ()Eurocode2:04 RC-Column Design Result Dialog X Code : EC2:04,SWE2019 Unit: N , mm Primary Sorting Option ( ). Design Moment about z-direction For Ductile Design. \_\_M\_Edzl = 54339527.401 N-mm. (from Load Combination) \_\_M\_Edzl = 355617464.971 N-mm. (from Moment Resistance of Beams) \_\_M\_Edz = Max[M\_Edzl, N\_Eddz]. +355817484.971 N-mm. Sorted by OMember Property Concute design persaters and a concentration main and a concentration of the concentration of the con LC V\_Ed.end Rat-V.end Asw-H.e H-Rebar.end Ash.reg Rat-As MEMB SE Section fck fyk LC Uc N\_Ed M\_Ed Ast V-Rebar J-Rebar B V\_Ed.mid SECT L Bc Hc в Rat-Uc Rat-N Rat-M H-Rebar.mid Ash.us h Height fyw Rat-V mid Asw-H m 2694578 1.1E+09 0 C1 30,0000 500,000 0.471 12 395581 0.978 4524.0 2-P12 @50 4731.50 11781 24-7-P25 0.972 Failure 106 4500.0 CCC00/ 600.0 600.0 400.000 0.983 0.974 3258.2 2-P10 @40 4869.4 0 C1A 30,0000 500,000 0.249 1496645 4.2E+07 431672 0.959 3098.8 2229.69 13 2-P12 @70 6872.2 14-5-P25 2-10 P12 13 0.986 156 500.0 600.0 5000.0 400.000 0.454 0.188 0.190 13 431672 0.986 3098.8 2-P10 @50 2262.00 0 C2 30.0000 500.000 0.333 763175 9.9E+08 389761 0.964 3231.4 2-P12 @70 3300.71 2-22 P12 10799 22-6-P25 0.955 (). Check the ratio of reinforcement. -. Rhomin = 0.010000 -. Rhot = 0.018700 Rhomin < Rhot ---> 0.K ! 206 600.0 600.0 4000.0 400.000 0.605 0.912 0.927 419465 0.939 2458.6 2-P10 @60 3455.70 C3 30.0000 500.000 0 0.261 41127 2-P12 @90 7853.9 16-5-P25 0.975 2-21 P12 306 600.0 700.0 4000.0 400.000 0.780 0.770 393064 0.880 2303.9 2-P10 @60 3298.68 midas Gen - RC-Column Design [ Eurocode2:04 & Eurocode8:04 ] Gen 2021

#### Add Sweden National Annex (BFS2019:1) of RC Design

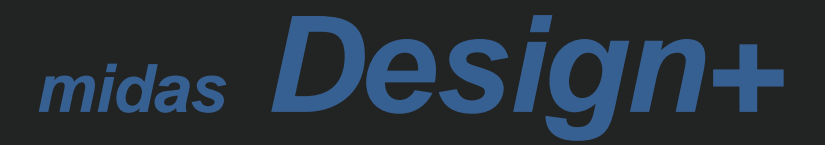

### **1.** User define of Deck Plate of composite beam module

Deck plate section of composite beam can be customized.

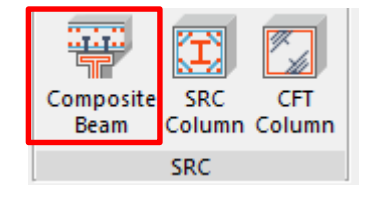

|       |                      |                       | Use DB Section       |        |
|-------|----------------------|-----------------------|----------------------|--------|
| Secti | on                   | Deck                  | Load Vibration       | ן ו    |
|       | ck Pla<br>Use<br>Use | ate<br>Deck<br>r Defi | Plate<br>ned         | Prop   |
| Se    | ction                |                       | DPL-75x200x58x80x    | :1.6 ~ |
| Γ     | н                    | r                     | 75.00                | mm     |
|       | S                    | r                     | 200.00               | mm     |
|       | Br                   | 0                     | 58.00                | mm     |
|       | Br                   | 1                     | 80.00                | mm     |
|       | t                    |                       | 1.60                 | mm     |
| Dir   | ectio                | n I                   | Perpendicular to Bea | m ~    |

#### Section Deck Load Vibration -1-M19@300 Deck Plate Use Deck Plate Prop. ... User Defined 6 DPL-75x100x58x80x1.6 Section 75.00 mm Hr 200.00 mm Sr 58.00 mm Br0 8 80.00 mm Br 1 20 1.60 mm t Perpendicular to Beam Direction $\sim$

**User Defined Section** 

300

# 1. User define of Deck Plate of composite beam module

• Section properties can be directly input by the user for both DB section and user-defined section.

| Deck Plate       Deck Properties       X         User Defined       Prop       User Defined       User Defined         Section       DPL-80x200x58x80x2       A       3355.44       mm²         Hr       80.00       mm       W       0.00       kN/m³         Sr       200.00       mm       Centr       47.21       mm         Br0       58.00       mm       Ixx       2550127.58       mm²×²                                                                                                    |
|----------------------------------------------------------------------------------------------------|
| Obser Defined         User Defined           Section         DPL-80x200x58x80x2           Hr         80.00 mm           Sr         200.00 mm           Br0         58.00 mm           Jack         2550127.58 mm <sup>2x2</sup>                                                                                                    |
| Section         DPL-80x200x58x80x2           Hr         80.00           Sr         200.00           Br0         58.00           Sr         200.00           Image: Bro state         100           King         100           Image: Bro state         100           State         100           Bro state         100           State         100           State         100                                                                                                    |
| Hr         80.00         mm           Sr         200.00         mm           Br0         58.00         mm           Image: Second second seco                                             |
| Sr         200.00         mm           Br0         58.00         mm           Image: State of the state of the stat |
| Br0 58.00 mm IXX 2550127.58 mm <sup>2</sup> x <sup>2</sup>                                                                                                    |
| 100 00 00 00 00 00 00 00 00 00 00 00 00                                                                                                    |
| Br1 80.00 mm                                                                                                    |
| t 2.00 mm Z(+) 55190.14 mm <sup>3</sup>                                                                                                    |
| Z(-) 80208.37 mm <sup>3</sup>                                                                                                    |
| Ht 25.46 mm                                                                                                    |

| <ul><li>(4) Deck Plate</li><li>Direction</li></ul> |          | : DPL-80x200x58x80x2<br>: Perpendicular to Beam |         |              |                       |                       |
|----------------------------------------------------|----------|-------------------------------------------------|---------|--------------|-----------------------|-----------------------|
|                                                    | Hr       | Sr                                              | Bro     | Brt          | t                     | Ht                    |
|                                                    | 80.00mm  | 200mm                                           | 58.00mm | 80.00mm      | 2.000mm               | 25.46mm               |
|                                                    | А        | W                                               | Cy      | kx           | Z(+)                  | Z(-)                  |
|                                                    | 3,355mm² | 0.000kN/m <sup>3</sup>                          | 47.21mm | 2,550,128mm* | 55,190mm <sup>3</sup> | 80,208mm <sup>3</sup> |

- 1.DB section: The properties defined in the DB are applied.
- 2. User Defined section: Automatic calculation value applied. (Calculated as section property for Thin-Wall Section)

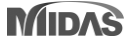